## Instrukcja ponawiania ważności uprawnień do korzystania z systemu eWUŚ

Uprawnienia do korzystania z systemu eWUŚ wydawane są na okres 3 lat (zgodnie z regulaminem eWUŚ).

<u>Operację ponawiania ważności uprawnień do korzystania z systemu eWUŚ może dokonać tylko</u> Lokalny Administrator systemu eWUŚ.

## Wskazane jest, żeby przed końcem ważności upoważnienia wykonać poniższe operacje.

Ponawianie uprawnień różni się w zależności od posiadanych uprawnień (Lokalny Administrator lub Operator). Dokładną instrukcję ponawiania ważności uprawnień w zależności od posiadanych uprawnień przedstawiono poniżej.

## • LOKALNY ADMINISTRATOR

Po zalogowaniu się do Portalu, w sekcji *Administracja i opcje* wybieramy **Zarządzanie** upoważnieniami do korzystania systemu eWUŚ:

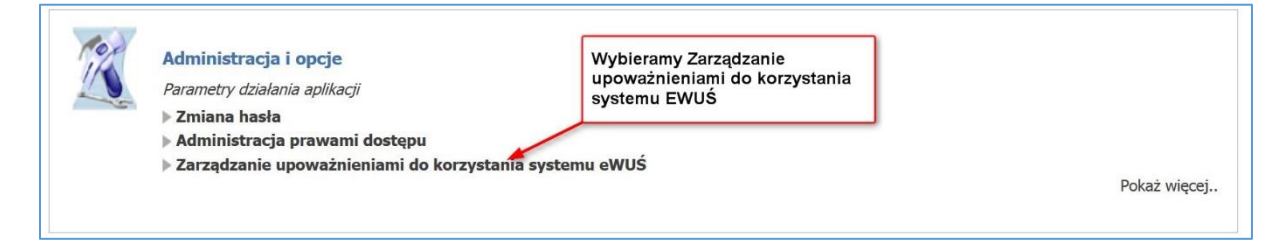

Następnie z górnego menu wybieramy Zarządzanie operatorami:

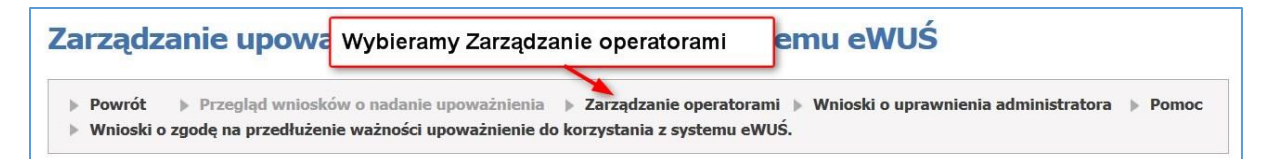

Wyświetli się lista Użytkowników systemu eWUŚ:

| Użytkownik             | Imię                                      | Nazwisko                                           | PESEL   | Status<br>uprawnienia         | Nr uprawnier             | nia   | Data końca<br>uprawnienia | Id<br>wniosk | Wniosek o<br>u administratora Uprawnie        |
|------------------------|-------------------------------------------|----------------------------------------------------|---------|-------------------------------|--------------------------|-------|---------------------------|--------------|-----------------------------------------------|
| 100.000                | -                                         | 100.02                                             |         | Operator<br>eV Aby poso       | 04-EO-2012-12            | -12.  | 12.12.2015                |              | Data końca ważności<br>uprawnień              |
|                        | 1000                                      | 1000                                               | -       | Ac uprawnie<br>ev daty końc   | nia według<br>a ważności | 07-   | 07.12.2015                | -            | Użytkowników systemu<br>eWUŚ jest wyswietlana |
| Przy<br>niedł          | Użytkowni<br>ugo kończ                    | ku, któremu<br>vy się (lub                         |         | ol kliknąć na<br>ev końca upi | a pole Data<br>rawnienia | 12-   | 12.03.2016                |              | w danej kolumnie                              |
| wyga<br>d kor<br>pojav | isła) ważno<br>zystania z<br>wi sie czery | ość uprawnienia<br>systemu eWUŚ<br>wony wykrzyknik |         | Operator<br>eWUŚ              | 04-EO-2015-01            | 1-14- | 14.01.2018                |              | Zablokuj                                      |
| and the second         | lines.                                    | Wyritemica (                                       | 1.000   | Operator<br>eWUŚ              | 04-EO-2013-01            | L-08- | 08.01.2016                |              | Zablokuj                                      |
|                        |                                           |                                                    |         | Operator<br>eWUŚ              | 04-EO-2013-01            | L-08- | 08.01.2016                |              | Zablokuj                                      |
| -                      | Televalle.                                | - 100                                              | 100.000 | Operator<br>eWUŚ              | 04-EO-2013-01            | L-08- | 08.01.2016                |              | Zablokuj                                      |
| 10.716                 | -                                         | Tollar.                                            |         | Operator<br>eWUŚ              | 04-EO-2013-02            | 2-11- | 11.02.2016                |              | Zablokuj                                      |

**Czerwony wykrzyknik** przy użytkowniku sygnalizuje, że niedługo kończy się ważność uprawnienia do korzystania z systemu eWUŚ (lub że ważność uprawnienia wygasła).

W kolumnie **Data końca uprawnienia** znajduje się data końca ważności uprawnień do korzystania z systemu eWUŚ.

Aby posortować użytkowników według daty końca ważności uprawnienia, należy kliknąć na **Data** końca uprawnienia.

W momencie gdy termin ważności uprawnienia nie minął dostępny jest przycisk Przedłuż:

| Użytkownik | Imię | Nazwisko | PESEL | Status<br>uprawnienia | Nr uprawnienia | Data końca<br>uprawnienia | Id<br>wniosku | Wniosek o<br>administratora | Uprawnienie |
|------------|------|----------|-------|-----------------------|----------------|---------------------------|---------------|-----------------------------|-------------|
|            |      |          |       | Administrator<br>eWUŚ | 04-EO          | 22.01.2019                | 12            | Przedłuż                    | Zablokuj    |
|            |      |          |       | Administrator<br>eWUŚ | 04-EO          | dłuż 2019                 | 12            |                             | Zablokuj    |
|            |      |          |       | Operator<br>eWUŚ      | 04-EO          | 05.02.2019                | 12            |                             | Zablokuj    |

W przypadku gdy termin ważności uprawnieni minął blokujemy konto, przez kliknięcie przycisku **Zablokuj**:

| Użytkownik | Imię   | Nazwisko | PESEL       | Status<br>uprawnienia | Nr uprawnienia    | Data końca Id N<br>uprawnienia wniosku a | Wniosek o<br>administratora Uprawnienie |
|------------|--------|----------|-------------|-----------------------|-------------------|------------------------------------------|-----------------------------------------|
| 10778      | 100023 | 10080102 | 101010-2040 | Operator<br>eWUŚ      | 04-EO-2012-12-12- | 12.12.2015                               | Zablokuj                                |
| ACTIVATION | No.    | The said | 2010/12/201 | Administrator<br>eWUŚ | 04-EO-2012-12-07- | <sup>07.</sup> Blokujemy konto           | Zablokuj                                |

Wyświetli się okno, z pytaniem o potwierdzenie zablokowania uprawnień i z polem do wpisania powodu blokady. W te pole można wpisać np.: <u>koniec 3-letniego okresu</u> a następnie klikamy na **Blokuj**:

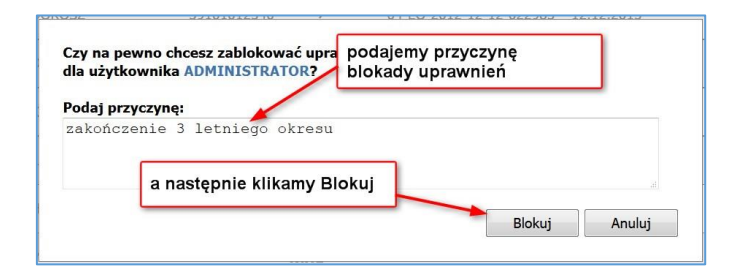

Po zablokowaniu uprawnień Lokalnego Administratora, status uprawnień zmieni się na <u>Zablokowane</u> <u>uprawnienie administratora</u>. Następnie klikamy na **Złóż** w celu ponowienia ważności uprawnień:

| Użytkownik | Imię | Nazwisko                         | PESEL      | Status<br>uprawnienia                        | Nr uprawnienia        | Data końca<br>uprawnienia | Id Wniosek o<br>wniosku administratora | Uprawnienie |
|------------|------|----------------------------------|------------|----------------------------------------------|-----------------------|---------------------------|----------------------------------------|-------------|
|            |      | Zmieni się status<br>uprawnienia |            | Operator<br>eWUŚ                             | 04-EO-2012-12-12-     | 12.12.2015                |                                        | Zablokuj    |
| 1          |      | Jinean.                          |            | Zablokowane<br>uprawnienie<br>administratora | 04-EO-2012-12-07-     | 07.12.2015                | Złóż                                   | Nadaj       |
| 10.01000   | 100  | Termina (                        | 16.00.7884 | Operator<br>eWUŚ                             | 04-1 o administratora | a                         |                                        | Zablokuj    |

Status uprawnienia zmieni się na Wniosek o administratora eWUŚ.

| Użytkownik | Imię  | Nazwisko          | PESEL | Status<br>uprawnienia               | Nr uprawnienia    | Data końca<br>uprawnienia | Id<br>wniosku | Wniosek o<br>administratora | Uprawnienie |
|------------|-------|-------------------|-------|-------------------------------------|-------------------|---------------------------|---------------|-----------------------------|-------------|
|            | ſ     | Zmieni się status |       | Operator<br>eWUŚ                    | 04-EO-2012-12-12- | 12.12.2015                |               |                             | Zablokuj    |
| 1          | 1.000 | uprawnienia       |       | Wniosek o<br>administratora<br>eWUŚ | 04-EO-2012-12-07- | 07.12.2015                | -             | Anuluj                      |             |

W celu przyśpieszenia zatwierdzenia przez Lubuski OW NFZ wniosku o ponowienie uprawnień Lokalnego Administratora wskazane jest wysłanie na adres email <u>eWUS@nfz-zielonagora.pl</u> wiadomości, gdzie w temacie wpisujemy kod świadczeniodawcy (nic więcej nie trzeba wpisywać).

Po zatwierdzeniu przez Lubuski OW NFZ wniosku o ponowienie uprawnień Lokalnego Administratora, status uprawnień zmieni status na <u>Administrator eWUŚ</u>, a ważność uprawnień wydłuży się <u>o 3 lata</u>.

| Użytkownik | Imie  | ę Nazwisko                       | PESEL   | Status<br>uprawnienia | Nr uprawnienia    | Data końca<br>uprawnienia | Id<br>wniosk | Wniosek o<br>u administratora Upraw | vnienie |
|------------|-------|----------------------------------|---------|-----------------------|-------------------|---------------------------|--------------|-------------------------------------|---------|
|            |       | Zmieni się status<br>uprawnienia | -       | Operator<br>eWUŚ      | 04-EO-2012-12-12- | 12.12.2015                |              | Ważność wydłuży<br>się o 3 lata     | uj      |
| -          | 1,784 | i final                          | Manager | Administrator<br>eWUŚ | 04-EO-2015-11-09- | 09.11.2018                | -            | Zablo                               | kuj     |

## • OPERATOR

Po zalogowaniu się do Portalu, w sekcji Administracja i opcje wybieramy Zarządzanie upoważnieniami do korzystania systemu eWUŚ:

| X | Administracja i opcje<br>Parametry działania aplikacji<br>> Zmiana hasła<br>> Administracja prawami dostępu | ie<br>orzystania |
|---|----------------------------------------------------------------------------------------------------|------------------|
|   | P Zarządzanie upowaznieniami do korzystania systemu ewos                                                    | Pokaż więcej     |

Następnie z górnego menu wybieramy Zarządzanie operatorami:

| Zarządzanie upowa                                                                            | Wybieramy Zarządzanie operatorami                                                                      | emu eWUŚ                                                     |
|----------------------------------------------------------------------------------------------|----------------------------------------------------------------------------------------------------|--------------------------------------------------------------|
| <ul> <li>Powrót </li> <li>Przegląd wnioska</li> <li>Wnioski o zgodę na przedłużen</li> </ul> | ów o nadanie upoważnienia 🗼 Zarządzanie operato<br>ie ważności upoważnienie do korzystania z systemu o | rami 🕨 Wnioski o uprawnienia administratora 🕨 Pomoc<br>eWUŚ. |

Wyświetli się lista Użytkowników systemu eWUŚ:

| Jżytkownik                                                                                  | Imię                   | Nazwisko                                          | PESEL   | Status<br>uprawnienia       | Nr uprawnie                   | nia   | Data końca<br>uprawnienia | Id<br>wniosk | Wniosek o<br>u administratora Uprawni         |  |
|---------------------------------------------------------------------------------------------|------------------------|---------------------------------------------------|---------|-----------------------------|-------------------------------|-------|---------------------------|--------------|-----------------------------------------------|--|
| 1178                                                                                        | 10.001                 | 108032                                            |         | Operator<br>eV Aby poso     | Operator<br>ev Aby posortować |       | 12.12.2015                |              | Data końca ważności<br>uprawnień              |  |
|                                                                                             |                        | 1000                                              | -       | Ac uprawnie<br>ev daty końc | nia według<br>a ważności      | 07-   | 07.12.2015                | 1            | Użytkowników systemu<br>eWUŚ jest wyswietlana |  |
| Przy<br>niedł                                                                               | Użytkowni<br>ugo kończ | ku, któremu<br>y się (lub                         | 1.000   | O kliknąć na<br>ev końca up | a pole Data<br>rawnienia      | 12-   | 12.03.2016                |              |                                               |  |
| wygasła) ważność uprawnieni<br>d korzystania z systemu eWUS<br>polawi się czerwony wykrzykr |                        | sc uprawnienia<br>systemu eWUŚ<br>vony wykrzyknik |         | Operator<br>eWUŚ            | 04-EO-2015-0                  | 1-14- | 14.01.2018                |              | Zabloku                                       |  |
| CONTRACTOR OF                                                                               | hare                   | Wy-Based                                          | 1.000   | Operator<br>eWUŚ            | 04-EO-2013-0                  | 1-08- | 08.01.2016                |              | Zabloku                                       |  |
|                                                                                             |                        |                                                   |         | Operator<br>eWUŚ            | 04-EO-2013-0                  | 1-08- | 08.01.2016                |              | Zabloku                                       |  |
| -                                                                                           | Televalle.             | - 36                                              | 100.000 | Operator<br>eWUŚ            | 04-EO-2013-0                  | 1-08- | 08.01.2016                |              | Zabloku                                       |  |
| 10.716                                                                                      | -                      | Table 1                                           |         | Operator<br>eWUŚ            | 04-EO-2013-02                 | 2-11- | 11.02.2016                |              | Zabloku                                       |  |

**Czerwony wykrzyknik** przy użytkowniku sygnalizuje, że niedługo kończy się ważność uprawnienia do korzystania z systemu eWUŚ (lub że ważność uprawnienia wygasła).

W kolumnie **Data końca uprawnienia** znajduje się data końca ważności uprawnień do korzystania z systemu eWUŚ.

Aby posortować użytkowników według daty końca ważności uprawnienia, należy kliknąć na **Data** końca uprawnienia.

Następnie Lokalny Administrator blokuje konto Operatora, przez kliknięcie przycisku Zablokuj:

| Użytkownik | Imię   | Nazwisko | PESEL                                   | Status<br>uprawnienia | Nr uprawnienia    | Data końca Id<br>uprawnienia wniosku | Wniosek o<br>administratora |
|------------|--------|----------|-----------------------------------------|-----------------------|-------------------|--------------------------------------|-----------------------------|
| 1007768    | 100003 | 10080002 | 100000000000000000000000000000000000000 | Operator<br>eWUŚ      | 04-EO-2012-12-12- | 12.12.2015                           | Zablokuj                    |
|            | 1.161  | The same | 10101012                                | Administrato<br>eWUŚ  | 04-EO-2012-12-07- | Blokujemy konto                      | Zablokuj                    |

Wyświetli się okno, z pytaniem o potwierdzenie zablokowania uprawnień i z polem do wpisania powodu blokady. W te pole można wpisać np.: <u>koniec 3-letniego okresu</u> a następnie klikamy na **Blokuj**:

| dla użyt                  | ewno chcesz zablokować upra poc<br>cownika ADMINISTRATOR? blo | lajemy przyczynę<br>kady uprawnień |  |
|---------------------------|---------------------------------------------------------------|------------------------------------|--|
| <b>Podaj pr</b><br>zakońc | zyczynę:<br>zenie 3 letniego okresu                           |                                    |  |
|                           |                                                               |                                    |  |
|                           | a następnie klikamy Blokuj                                    |                                    |  |

Status uprawnienia zmieni się na <u>Zablokowane uprawnienie operatora</u>. Klikamy na **Nadaj** w celu odnowienia uprawnień operatora:

| Użytkownik | Imię   | Nazwisko                | PESEL           | Status<br>uprawnienia                   | Nr uprawnienia    | Data końca Id<br>uprawnienia wniosku          | Wniosek o<br>administratora |
|------------|--------|-------------------------|-----------------|-----------------------------------------|-------------------|-----------------------------------------------|-----------------------------|
| 102700     | 100000 | Zmieni się<br>uprawnier | ę Status<br>nia | Zablokowane<br>uprawnienie<br>operatora | 04-EO-2012-12-12- | 12.12.2015                                    | Złóż Nadaj                  |
|            | 1.000  | 2000                    | -               | Administrator<br>eWUŚ                   | 04-EO-2015-11-09- | Klikamy na Nadaj w ce<br>odnowienia uprawnień | lu Zablokuj                 |

Status uprawnienia zmieni się na <u>Operator eWUŚ</u>, a ważność konta wydłuży się <u>o 3 lata</u>.

| Użytkownik | Imię | Nazwisko                                                                                                    | PESEL            | Status<br>uprawnienia | Nr uprawnienia    | Data końca Id<br>uprawnienia wniosku | Wniosek o<br>administratora               |
|------------|------|----------------------------------------------------------------------------------------------------|------------------|-----------------------|-------------------|--------------------------------------|-------------------------------------------|
| 100700     | -    | Zmieni się Stat<br>uprawnienia                                                                                 | us 🛁             | Operator<br>eWUŚ      | 04-EO-2015-11-09- | 09.11.2018                           | Ważność uprawnień<br>wydłuży się o 3 lata |
| -          |      | The second second second second second second second second second second second second second second second s | The state of the | Administrator<br>eWUŚ | 04-EO-2015-11-09- | 09.11.2018                           | Zablokuj                                  |

Informacje w sprawie problemów wynikających z nadawania uprawnień proszę kontaktować się z Wydziałem Informatyki: tel. 68 3287 782.